I click on the SOILMAP Icon and it doesn't load?

This is typically a problem with customers who have Firefox installed and is related to Firefox updates.

Step 1.

Open up windows task manager – switch to processes tab – look for receiever.exe. > If receiver.exe is running right click and select end process.

## Step 2.

In Firefox select the options button in the top right hand corner

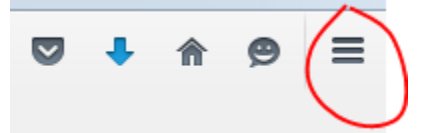

Select Options - Select Applications - Look for Citrix ICA Client -

If it was set to use Citrix ICA Client (in Firefox) switch to Use Citrix Connection Manager (default) as shown below

| citrix            | ×                                       |
|-------------------|-----------------------------------------|
| Content Type      | Action                                  |
| Citrix ICA Client | Use Citrix Connection Manager (default) |

Now you should attempt to load SOILMAP again.

Contact <u>help@soilmap.com</u> if this does not solve issue.